## **Custom MEPS Validation Form Section**

#### **Overview**

All on-path survey questions will appear in order based on question flow. If a question is not on path, do not display it. If displayed, a response is required, unless noted otherwise at question level.

#### Fills:

Validator Name = User name based on login

Project Fill = "the Medical Expenditure Panel Survey being conducted for the Department of Health and Human Services"

FI Name = Full name of FI who completed the task

Task Date = Date on which the task was completed (M/D/YY)

Phone = {Respondent Phone}

Full Address = Address Line 1, Address Line 2, City, ST, ZIP

Project Name = MEPS

## User Interface

| lello, my name is (Validator Name) v<br>ervices. Recently one of our staff in | with the Medical Expenditure Panel Survey being conducted for the Department of Health and Human<br>iterviewed you.                                                                                                    |
|-------------------------------------------------------------------------------|----------------------------------------------------------------------------------------------------|
| to you recall the interview?                                                  |                                                                                                    |
| Yes No                                                                        |                                                                                                    |
| our records show that (El Name) Inte                                          | erviewed you on (Task Date). They would have used a lanton or tablet to record the answers. Do you remember that?                                                                                                    |
|                                                                               | enterred you on (rask bate). They round have ased a reptop of cablet to record the answers bo you remember that                                                                                                    |
|                                                                               |                                                                                                    |
| Perhaps there is some mistake. Is you                                         | In connect recently reproduce the second of the second of the connect respondent in so, controls                                                                                                    |
|                                                                               | ar telephone number (Phone) and do you live at (Pull Address):                                                                                                    |
| Vid you live at (Full Address) on (Tas)                                       | L Data 12                                                                                                    |
| Ves No                                                                        | k Uate) r                                                                                                    |
|                                                                               |                                                                                                    |
| ESPONDENT. TERMINATE THE INTE                                                 | .117 ARE THERE OTHER PEOPLE IN THE HOUSEHOLD WHO COULD HAVE ANSWERED THE QUESTIONS? WHAT ABOUT VISITORS? THANK<br>RVIEW. ADD ANY PERTINENT NOTES IN THE COMMENTS SECTION. REPORT PROBLEMS TO THE VALIDATION MANAGER IMMEDIATELY.]                                                                                                    |
| hank you very much for your time!                                             | 6                                                                                                    |
| omments:                                                                      | End_Fridne_survey                                                                                                    |
|                                                                               |                                                                                                    |
|                                                                               |                                                                                                    |
|                                                                               |                                                                                                    |
| 500 characters                                                                |                                                                                                    |
| Ves No                                                                        | Attein                                                                                                    |
| aaress Line I:                                                                | Address Line 2.                                                                                                    |
| tato                                                                          | ) ()                                                                                                    |
|                                                                               |                                                                                                    |
|                                                                               |                                                                                                    |
| Did the interviewer enter your respo                                          | inse into a laptop or tablet?                                                                                                    |
| Yes () No () Don't Know                                                       |                                                                                                    |
| IF RESPONDENT SAYS INTERVIEWE                                                 | IR DID NOT USE A LAPTOP OR TABLET, PROBE FOR A REASON AND EXPLAIN IN COMMENTS SECTION.]                                                                                                    |
| Comments:                                                                     |                                                                                                    |
|                                                                               |                                                                                                    |
|                                                                               |                                                                                                    |
| 500 characters                                                                |                                                                                                    |
| 500 characters                                                                |                                                                                                    |
| Approximately how long did the inte                                           | erview take?                                                                                                    |
| ENTER DK IF RESPONSE IS DON'T K                                               | (NOM] •                                                                                                    |
| lours                                                                         | Minutes                                                                                                    |
|                                                                               |                                                                                                    |
| Note: Hours and Minutes are both rec                                          | quired fields. User will need to enter DK in both in order to move forward.                                                                                                    |
|                                                                               |                                                                                                    |
| During the interview, the interviewe                                          | rr should have used show cards that included the answer categories to some of the survey questions. These show cards could have been the back the back the back the survey duestions are sold to be asserted by the back the back th |

# Widget Table

| Footno<br>te | Name                     | Requirements                                                                                                    |
|--------------|--------------------------|----------------------------------------------------------------------------------------------------|
| 1            | VF Intro and<br>Recall   | Display/Enable<br>Always                                                                                                    |
|              |                          | Question Text:                                                                                                    |
|              |                          | "Hello, my name is {Validator Name} with {Project Fill}. Recently one of our staff interviewed you.                                                    |
|              |                          | Do you recall the interview?"                                                                                                    |
|              |                          | Response:                                                                                                    |
|              |                          | Yes/No                                                                                                    |
|              |                          | Flow:                                                                                                    |
|              |                          | If Yes, go to VF Begin Survey                                                                                                    |
| -            |                          | If No, go to VF FI and Date Prompt                                                                                                    |
| 2            | VF FI and Date<br>Prompt | Display/Enable                                                                                                    |
|              |                          |                                                                                                    |
|              |                          | Question Text:                                                                                                    |
|              |                          | "Our records show that {FI Name} interviewed you on {Task Date}. They would have used a laptop or tablet to record the answers. Do you remember that?" |
|              |                          | Response:                                                                                                    |
|              |                          | Yes/No                                                                                                    |
|              |                          | Flow:                                                                                                    |
|              |                          | If Yes, go to VF Begin Survey                                                                                                    |
|              |                          | If No, go to VF Verify Phone and Address                                                                                                    |
| 3            | VF Verify<br>Phone and   | Display/Enable                                                                                                    |
|              | Address                  | Only when VF FI and Date Prompt = No                                                                                                    |
|              |                          | Question Text:                                                                                                    |
|              |                          | "[VERIFY THAT YOU HAVE REACHED THE CORRECT TELEPHONE NUMBER AND THAT<br>YOU ARE SPEAKING WITH THE CORRECT RESPONDENT. IF SO, CONTINUE.]                |
|              |                          | Perhaps there is some mistake. Is your telephone number {Phone} and do you live at {Full Address}?"                                                    |
|              |                          | Response:                                                                                                    |
|              |                          | Yes/No                                                                                                    |
|              |                          | Flow:                                                                                                    |
|              |                          | If Yes, go to VF Terminate Survey Comments                                                                                                    |
|              |                          | If No, go to VF Confirm Address                                                                                                    |
| 4            | VF Confirm<br>Address    | Display/Enable                                                                                                    |
|              |                          | Only when vr verily Phone and Address = NO                                                                                                    |
|              |                          | Question Text:                                                                                                    |
|              |                          | "Did you live at {Full Address} on {Task Date}?"                                                                                                    |

| Footno<br>te | Name          | Requirements                                                                                                    |
|--------------|---------------|----------------------------------------------------------------------------------------------------|
|              |               | Provincial                                                                                                    |
|              |               | Kesponse:                                                                                                    |
|              |               | 165/100                                                                                                    |
|              |               | Flow:                                                                                                    |
|              |               | If Yes, go to VF Begin Survey                                                                                                    |
|              |               | If No, go to VF Terminate Survey Comments                                                                                                    |
| 5            | VF Terminate  | Display/Enable                                                                                                    |
|              | Survey        | Only when                                                                                                    |
|              |               | Verify Phone and Address = Yes or                                                                                                    |
|              |               | VF Confirm Address = No                                                                                                    |
|              |               | If this question is displayed, enable <b>End Interview</b> Button.                                                                                                    |
|              |               | Ouestion Text:                                                                                                    |
|              |               | "[COULD THIS BE A HOUSEHOLD SPLIT? ARE THERE OTHER PEOPLE IN THE<br>HOUSEHOLD WHO COULD HAVE ANSWERED THE QUESTIONS? WHAT ABOUT<br>VISITORS? THANK THE RESPONDENT. TERMINATE THE INTERVIEW. ADD ANY<br>PERTINENT NOTES IN THE PHONE VALIDATOR SUMMARY SECTION. REPORT PROBLEMS<br>TO THE VALIDATION MANAGER IMMEDIATELY.] |
|              |               | Thank you very much for your time!"                                                                                                    |
|              |               | Include End Phone Survey Button.                                                                                                    |
|              |               | <b>On click</b> display Breakoff Warning Dialog. Collaps section and enable Validator summary in expanded view.                                                                                                    |
| 6            | End Phone     | Enable                                                                                                    |
|              | Survey Button | Only if VF Terminate Survey is displayed.                                                                                                    |
|              |               |                                                                                                    |
|              |               | On click End Phone survey Button, display Finish Survey Warning Dialog.                                                                                                    |
|              |               | Once confirmed, store Phone Survey responses collected thus far.                                                                                                    |
|              |               | Set Phone Survey Call Outcome to Breakoff.                                                                                                    |
|              |               | Set Phone Validation Status to Call Terminated.                                                                                                    |
|              |               | Set Final Record of Call with values based on current system date, time and user log in.                                                                                                    |
|              |               | Enable/Open Phone Validator Summary Screen.                                                                                                    |
|              |               | Phone Validation Status will be prefilled with "Call Terminated"                                                                                                    |
| 7            | VF Begin      | Display/Enable                                                                                                    |
|              | Survey        | Only when                                                                                                    |
|              |               | VF Intro and Recall = Yes or                                                                                                    |
|              |               | VF FI and Date Prompt = Yes or                                                                                                    |
|              |               | VF Confirm Address = Yes                                                                                                    |
|              |               |                                                                                                    |
|              |               | <b>Question Text:</b><br>"First I would like to thank you yony much for your participation in this important                                                                                                    |
|              |               | study. On all our surveys, we routinely re-contact some people who were interviewed<br>to make sure our interviewers are following procedures correctly. I have just a few<br>questions to ask about the interview. according to the information I have, on {Task                                                         |

| Footno<br>te | Name                                | Requirements                                                                                                    |
|--------------|-------------------------------------|----------------------------------------------------------------------------------------------------|
|              |                                     | Date} you live at {Full Address}. Is that correct?                                                                                                    |
|              |                                     | Response:<br>Yes/No                                                                                                    |
|              |                                     | <b>Flow:</b><br>If Yes, go to VF Confirm Laptop Use<br>If No, go to VF Correct Respondent Address                                                                             |
| 8            | VF Correct<br>Respondent<br>Address | Display/Enable<br>Only when VF Begin Survey = No                                                                                                    |
|              |                                     | Question Text:<br>"What was your address on {Task Date}?"                                                                                                    |
|              |                                     | <b>Response:</b><br>Allow entry of Full Address information in fields for Address Line 1, Address Line 2,<br>City, ST, ZIP                                                    |
|              |                                     | Flow:<br>Go to VF Confirm Laptop Use                                                                                                    |
| 9            | VF Confirm<br>Laptop Use            | Display/Enable Only when VF Begin survey = Yes or VF Correct Respondent Address = Not Empty Question Text: "Did the interviewer enter your response into a lapton or tablet?" |
|              |                                     | Response:<br>Yes/No/Don't Know                                                                                                    |
|              |                                     | <b>Flow:</b><br>If Yes or DK, go to VF Task Timing<br>If No, go to VF Reason No Laptop Probe                                                                                  |
| 10           | VF Reason No<br>Laptop Probe        | Display/Enable<br>Only when VF Confirm Laptop Use = No                                                                                                    |
|              |                                     | Question Text:<br>"[IF RESPONDENT SAYS INTERVIEWER DID NOT USE A LAPTOP OR TABLET, PROBE FOR<br>A REASON AND EXPLAIN IN COMMENTS.]                                            |
|              |                                     | <b>Response:</b><br>Allow entry of up to 500 characters in Comments field.                                                                                                    |
|              |                                     | Flow:<br>Go to VF Task Timing                                                                                                    |
| 11           | VF Task                             | Display/Enable                                                                                                    |
|              | liming                              | Only when<br>VF Confirm Laptop Use = Yes/DK or                                                                                                    |

| Footno<br>te | Name       | Requirements                                                                                                    |
|--------------|------------|----------------------------------------------------------------------------------------------------|
|              |            | VF Reason No Laptop Probe = Not Empty                                                                                                    |
|              |            | Question Text:                                                                                                    |
|              |            | "Approximately how long did the interview take?"                                                                                                    |
|              |            | [IF RESPONSE IS DON'T KNOW, ENTER DK IN BOTH FIELDS]                                                                                                    |
|              |            | Response:                                                                                                    |
|              |            | Allow entry of Hours and Minutes                                                                                                    |
|              |            | NOTE: If the response was Don't Know, user must enter DK in both fields to move forward. No other text strings are allowed.                                                                                                    |
|              |            | Flow:                                                                                                    |
|              |            | Go to VF Confirm Show Cards Use                                                                                                    |
| 12           | VF Confirm | Display/Enable                                                                                                    |
|              | Use        | Only when VF Task Timing = Not Empty                                                                                                    |
|              |            | Question Text:                                                                                                    |
|              |            | "During the interview, the interviewer should have used show cards that included the answer categories to some of the survey questions. These show cards could have been displayed either from a binder or electronically. Did the interviewer use a set of show cards like these?" |
|              |            | Response:                                                                                                    |
|              |            | Yes/No                                                                                                    |
|              |            | Flow:                                                                                                    |
|              |            | If Yes, go to VF Confirm Records Use                                                                                                    |
|              |            | If No, go to VF Reason No Show Cards Probe                                                                                                    |

# **Custom MEPS Validation Form cont'd**

### **User Interface**

| IF RESPONDENT     | SAYS INTERVIEWER DID NOT USE SHOW CARDS, PROBE FOR RECALL. FOR EXAMPLE, "THE BINDER MAY HAVE BEEN YELLOW OR RED OR THEY MIGHT<br>REEN WITH RESPONSE OPTIONS." EXPLAIN IN COMMENTS SECTION.] | HAV |
|-------------------|----------------------------------------------------------------------------------------------------|-----|
| Comments:         |                                                                                                    |     |
|                   |                                                                                                    |     |
| 500 characters    |                                                                                                    |     |
| Did the interview | er ask you to refer to records such as a calendar, receipts, or statements during the interview?                                                                                            |     |
| Yes No            |                                                                                                    |     |
| Did the interview | er ask about {your/your household's} purchase(s) of prescribed medicines?                                                                                                    |     |
| Yes No            |                                                                                                    |     |
| Did you receive a | monetary gift from the interviewer?                                                                                                    |     |
| O Yes ○ No        |                                                                                                    |     |
| What was the am   | ount?                                                                                                    |     |
|                   |                                                                                                    |     |
| Was the interview | conducted in your home or someplace else?                                                                                                    |     |
| O In respondent   | s home                                                                                                    |     |
| Someplace el      | e                                                                                                    |     |
| That was my last  | question for you. Do you have any comments?                                                                                                    |     |
| Yes No            |                                                                                                    |     |
| RECORD ANY CO     | MMENTS IN THE COMMENTS SECTION AND READ THE CLOSING TEXT.]                                                                                                    |     |
| Thank you very n  | uch for your time.! We appreciate your participation in {Project Name}                                                                                                    |     |
|                   |                                                                                                    |     |
|                   |                                                                                                    |     |
|                   |                                                                                                    |     |
| 500 characters    |                                                                                                    |     |

## Widget Table

| Footno<br>te | Name                                | Requirements                                                         |
|--------------|-------------------------------------|----------------------------------------------------------------------|
| 1            | VF Reason No<br>Show Cards<br>Probe | <b>Display/Enable</b><br>Only when VF Confirm Show Cards Use = No    |
|              |                                     | Question Text:                                                       |
|              |                                     | RECALL. FOR EXAMPLE, "THE BINDER MAY HAVE BEEN YELLOW OR RED OR THEY |

| Footno<br>te | Name                                    | Requirements                                                                                                    |
|--------------|-----------------------------------------|----------------------------------------------------------------------------------------------------|
|              |                                         | MIGHT HAVE SHOWN YOU A SCREEN WITH RESPONSE OPTIONS." EXPLAIN IN COMMENTS.]                                         |
|              |                                         | Response:                                                                                                    |
|              |                                         | Allow entry of up to 500 characters in Comments field.                                                              |
|              |                                         | Flow:                                                                                                    |
|              |                                         | Go to VF Confirm Records Use                                                                                        |
| 2            | VF Confirm<br>Records Use               | Display/Enable                                                                                                    |
|              |                                         | VF Confirm Show Cards Use = Yes or                                                                                  |
|              |                                         | VF Reason No Show Cards Probe = Not Empty                                                                           |
|              |                                         | Question Text:                                                                                                    |
|              |                                         | "Did the interviewer ask you to refer to records such as a calendar, receipts, or statements during the interview?" |
|              |                                         | Response:                                                                                                    |
|              |                                         | Yes/No                                                                                                    |
|              |                                         | Flow:                                                                                                    |
|              |                                         | Go to VF Confirm Prescription Questions                                                                             |
| 3            | VF Confirm<br>Prescription<br>Questions | <b>Display/Enable</b><br>Only when VF Confirm Records Use = Not empty                                               |
|              |                                         | Question Text:                                                                                                    |
|              |                                         | "Did the interviewer ask about (your/your household's) purchase(s) of prescribed medicines?"                        |
|              |                                         | Response:                                                                                                    |
|              |                                         | Yes/No                                                                                                    |
|              |                                         | Flow:                                                                                                    |
|              |                                         | Go to VF Confirm Monetary Gift                                                                                      |
| 4            | VF Confirm<br>Monetary Gift             | Display/Enable                                                                                                    |
|              | -                                       | only when vi commining rescription questions – Not Empty                                                            |
|              |                                         | Question Text:                                                                                                    |
|              |                                         | "Did you receive a monetary gift from the interviewer?"                                                             |
|              |                                         | Response:                                                                                                    |
|              |                                         | Yes/No                                                                                                    |
|              |                                         | Flow:                                                                                                    |
|              |                                         | If Yes, go to VF Confirm Gift Amount                                                                                |
| E            | VE Confirm Citt                         |                                                                                                    |
| 5            | Amount                                  | Only when VF Confirm Monetary Gift = Yes                                                                            |
|              |                                         |                                                                                                    |
|              |                                         | Question Text:                                                                                                    |

| Footno<br>te | Name         | Requirements                                                                    |
|--------------|--------------|---------------------------------------------------------------------------------|
|              |              | "What was the amount?"                                                          |
|              |              | Response:                                                                       |
|              |              | Yes/No                                                                          |
|              |              |                                                                                 |
|              |              | Go to VF Confirm Interview Location                                             |
| 6            | VF Confirm   | Display/Enable                                                                  |
|              | Interview    | Only when                                                                       |
|              | Location     | VF Confirm Monetary Gift = No or                                                |
|              |              | VF Confirm Gitt Amount = Not Empty                                              |
|              |              | Question Text:                                                                  |
|              |              | "Was the interview conducted in your home or someplace else?"                   |
|              |              | Response:                                                                       |
|              |              | Yes/No                                                                          |
|              |              | Flow:                                                                           |
|              |              | Go to VF Closing Question                                                       |
| 7            | VF Closing   | Display/Enable                                                                  |
|              | Question     | Only when VF Closing Question = Not Empty                                       |
|              |              | Question Text:                                                                  |
|              |              | "That was my last question for you. Do you have any comments?"                  |
|              |              | Response:                                                                       |
|              |              | Yes/No                                                                          |
|              |              | Flow:                                                                           |
|              |              | Go to VF Thank You and Comments                                                 |
| 8            | VF Thank You | Display/Enable                                                                  |
|              | and Comments | Only when                                                                       |
|              |              | Question Text:                                                                  |
|              |              | "[RECORD ANY RESPONDENT COMMENTS IN THE FIELD BELOW AND READ THE                |
|              |              | SECTION.]                                                                       |
|              |              | Thank you very much for your time! We appreciate your participation in {Project |
|              |              | Name}"                                                                          |
|              |              | Response:                                                                       |
|              |              | Allow entry of up to 500 characters in Comments field.                          |
|              |              | Flow:                                                                           |
|              |              | If Yes, go to                                                                   |
|              |              | If No, go to                                                                    |
| 9            | Save Button  | Enable                                                                          |
|              |              |                                                                                 |

| Footno<br>te | Name | Requirements                                                                                                    |
|--------------|------|----------------------------------------------------------------------------------------------------|
|              |      |                                                                                                    |
|              |      | On click,                                                                                                    |
|              |      | No Further Edits Warning Dialog                                                                                 |
|              |      |                                                                                                    |
|              |      | ELSE, if any required values are missing, display Finish Survey Warning                                         |
|              |      |                                                                                                    |
|              |      | Once confirmed save entries.                                                                                    |
|              |      |                                                                                                    |
|              |      | On click Complete Button,                                                                                       |
|              |      | Store Phone Survey responses.                                                                                   |
|              |      | Set Call Outcome to Survey Complete and Phone Status to Pending.                                                |
|              |      | Set Final Received of Cell with values based on surrout system data time and user less in                       |
|              |      | Set Final Record of Call with values based on current system date, time and user log in.                        |
|              |      | Enable/Open Phone Validator Summary Screen.                                                                     |
|              |      | Phone Validation Status will be set to Complete when the Validator Summary questions are answered and submitted |